# メール

| メールについて          | 5-2  |
|------------------|------|
| メール送信            | 5-3  |
| S!メールを送信する       | 5-3  |
| デコレメールを作成する      | 5-3  |
| ファイルを添付する        | 5-5  |
| ブログ・メールメンバーを登録する | 5-5  |
| いつものメールを利用する     | 5-6  |
| SMSを送信する         | 5-7  |
| メール受信/確認         | 5-9  |
| 新着メールを確認する       | 5-9  |
| 受信S!メール/SMSを確認する | 5-9  |
| S!メール/SMSを返信する   | 5-10 |
| S!メールを選択して受信する   | 5-10 |
| PCメール            | 5-12 |
| PC メールアカウントを設定する | 5-13 |
| PC メールを送信する      | 5-14 |
| 新着PCメールを確認する     | 5-15 |
| 受信PCメールを確認する     | 5-15 |
| PC メールを返信する      | 5-16 |
| メール管理/利用         | 5-18 |
| 各種メールの保管場所について   | 5-18 |
| 送受信メールを確認する      | 5-18 |
| メールを振り分ける        | 5-20 |
| ともまとめ一るを利用する     | 5-20 |

| メールの表示にロックをかける  | . 5-21 |
|-----------------|--------|
| メールの添付ファイルを保存する | . 5-22 |
| 便利な機能           | 5-24   |
| メール送信に関する機能     | . 5-24 |
| メール受信/確認に関する機能  | . 5-27 |
| メール管理/利用に関する機能  | . 5-28 |

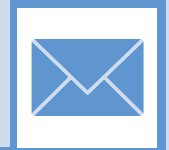

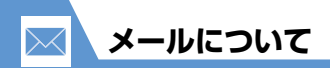

本機では以下のようにメールを利用することができます。

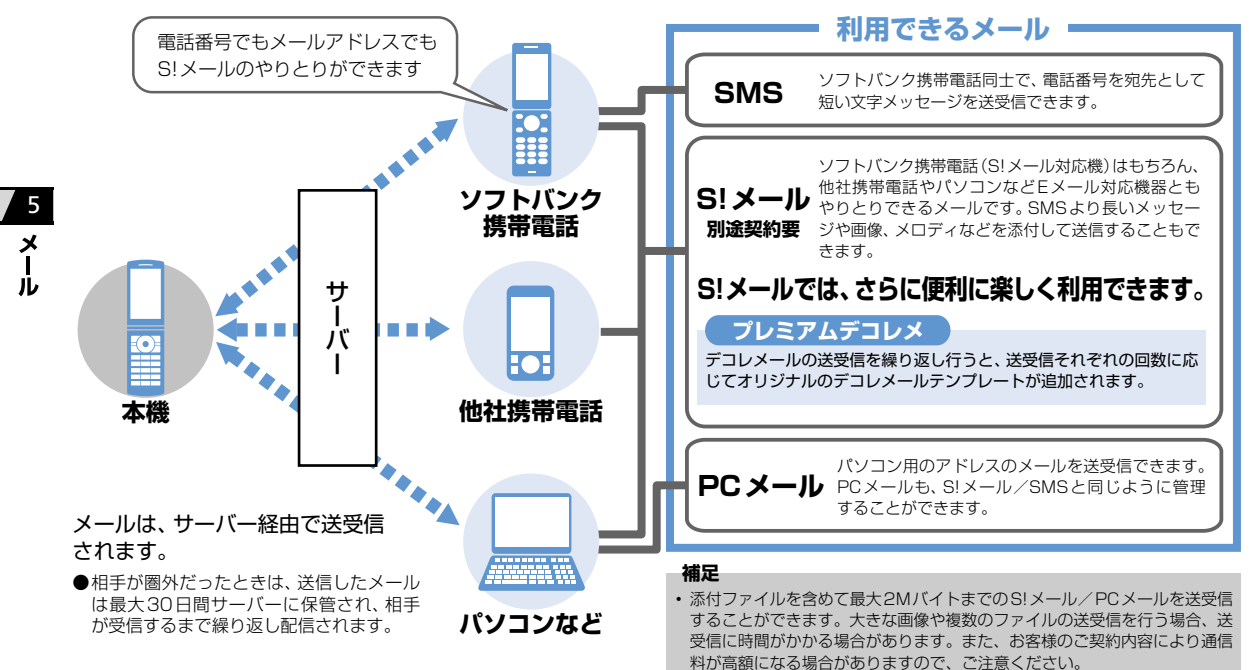

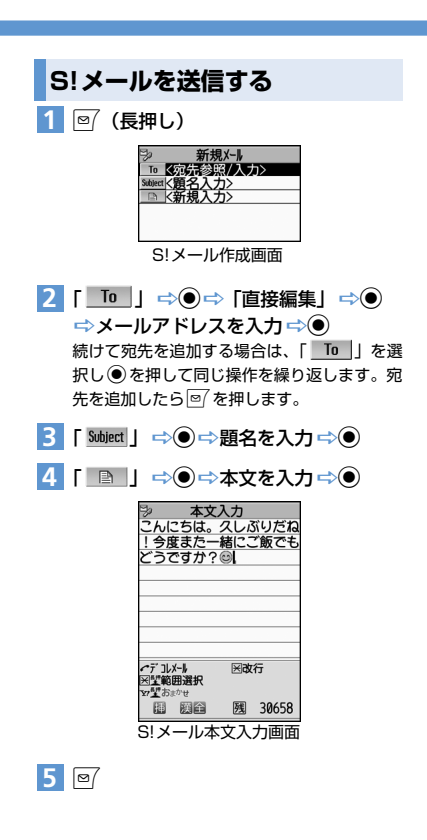

- 送信を中止する場合 ➡ 「パケット通信開始」が表示されていると きに )/送信中画面で ) ■ 再送信の確認メッセージが表示された場合 補足 宛先は、To、Cc、Bccあわせて20件になるま で追加できます。 デコレメールを作成する 本文の文字色や文字サイズ、背景色などを変更した り、文字を動かしたり、画像を挿入したりして、表 現力豊かなS!メールを作成することができます。 〈例〉 文字サイズ変更/背景色変更/画像挿入/文 字点滅 【S!メール本文入力画面】で 🔽 🔿 「 A ↓ 」 ⇒ ● ⇒ 文字サイズを選択 ⇒●⇒本文を入力⇒● 2 「 📑 」 ⇒ ● ⇒ 🛇 で背景色を選択  $\Rightarrow$ 背景色を選択中に ◎ を押すと、25色パレッ ト/256色パレットが切り替わります。 3 「 🗊 」 ⇒ ● ⇒ フォルダを選択 ⇒ ● ⇒ 挿入する画像を選択 ⇒● ■サイズの大きい画像ファイルを挿入する場合 ➡「そのまま插入」/「SubQCIF縮小插入」 ⇒● (⇒画像を確認 ⇒●)
  - 4 [ `A:` 」 ⇨● ⇨ [ № 號 ] ⇨● ⇨ 点 滅させる文字を入力 ⇒ ● ⇒ 「 `A: 」 5 /≏⇒⊙ マイ絵文字を入力する 【S!メール本文入力画面】で 座 ◎ / ~ でタブを切り替えて 「マイ絵」を選択 本文入力 絵 マイ絵 全記 半記 顔 UF \*-08800--80080 マイ絵文字入力画面 3 🛇 でマイ絵文字を選択 🖘 🖲 4 CLEAR S!メール本文入力画面に戻ります。

メール送信

 $\sim$ 

5

メー

١Ŀ

## 予測変換を利用する

予測変換を利用して簡単にマイ絵文字を入力する ことができます。

- 〈例〉「おはよ」のマイ絵文字を入力する
- [S!メール本文入力画面]で「おはよ」
   と入力 ⇔
- 2 ⑦ でマイ絵文字を選択 ⇒●
  ◎ / ♥ でマイ絵文字とデコレメピクチャの 予測変換候補を切り替えることができます。

注意 ・ ダウンロードしたマイ絵文字は予測変換に表示 されません。

## 補足

5

X

マイ絵文字のカテゴリ名を文字入力し、図を押すと、該当するマイ絵文字が一覧で表示されます。

## カテゴリについて

マイ絵文字はカテゴリ別に分類されているので、目 的のマイ絵文字を簡単に入力することができます。

- 〈例〉 ハートのマイ絵文字をカテゴリから入力する
- 1 【マイ絵文字入力画面】で カテゴリで一覧が表示されます。

| 🖻 🗛 本文入力                                |                     |
|-----------------------------------------|---------------------|
|                                         |                     |
|                                         |                     |
|                                         |                     |
|                                         |                     |
| HIMLIJIJJ<br>നകരംഗരംഭവം                 | 1/ 4                |
| 8 <b>88</b> 081088                      | AC                  |
| 0000                                    | 00                  |
|                                         | 00                  |
| 99 <u>9</u> 0000000                     |                     |
|                                         | 7007-19<br>2 P. (~) |
| Contract (T) We consider North No 6-34- | "``'                |

2 \_□⇒ [はーと」 ⇒●

「」でページやカテゴリの切り替えができます。

■履歴からマイ絵文字を入力する場合 ⇒ □ ⇒ 「履歴」 ⇒ ●

3 マイ絵文字を選択 ⇒ ④

## プレミアムデコレメについて

デコレメールの送受信を繰り返し行うと、送受信それぞれの回数に応じてオリジナルのデコレメール テンプレートが追加されます。

| 送信回数 | 3、30、60、90、120、150、200、<br>250、300、350 |
|------|----------------------------------------|
| 受信回数 | 1、25、75、100、150、250、400、<br>500        |

プレミアムデコレメが追加されるとデスクトップ アイコンで通知されます。

〈例〉 デコレメールの送信を3回行った場合

○⇒デスクトップアイコン(「煎」)
 を選択 ⇒●

プレミアムデコレメが追加されたことを知ら せるアニメーションが表示されます。

2 • / CLEAR

| 2   | 3                         | テンフ <sup>*</sup> レート | 1/1   | 1  |
|-----|---------------------------|----------------------|-------|----|
|     | <b>₩</b> 9 <sup>°</sup> ウ | <b>ンロー</b> ド         |       |    |
| E   | in al                     | はよう                  |       |    |
| E   | 10戸t                      | _誕生日お                | めでと   |    |
|     | ∎父At_                     | あ、すみさ                | ません   |    |
| E   | I父At_                     | ありがと                 | 5     |    |
| E   | I父At_                     | おやすみれ                | まざい   |    |
| デコレ | ノメテ                       | ンプレー                 | - ㅅ—튐 | 師面 |

デコレメテンプレート一覧画面にプレミアム デコレメが追加されます。追加されたプレミア ムデコレメには節が表示されます。

## 注意

- 追加前のプレミアムデコレメは、デコレメテン プレートー覧画面の中に表示されていますが、 追加されるまで、使用したり削除することはで きません。
- 端末初期化を行うと、送受信の回数がリセット され、プレミアムデコレメも追加前の状態とな りますので、ご注意ください。

## 補足

## ファイルを添付する

S!メールにファイルを添付して送信することができ ます。複数のファイルを添付することもできます。

- 大きな画像や複数のファイルの送信を行う場合、 お客様のご契約内容により通信料が高額になる 場合がありますので、ご注意ください。
- 添付できるファイルは以下のとおりです。
  - ・イメージ ・ムービー ・メロディ
  - ・PDF ・ドキュメント
  - ・ミュージック ・ブック ・ウィジェット
  - ・電話帳
     ・オーナー情報
  - ·スケジュール(To Doリスト)
  - Bookmark
  - ※ イメージ、ムービー、メロディ、PDF、ドキュ メント、ミュージック、ブック、ウィジェット のファイルについては、P.12-2を参照して ください。

## 1【S!メール作成画面】で 👻

- 2 ファイルの種類を選択 ⇒● (⇒端末 暗証番号を入力 ⇒●) ⇒添付する ファイルを選択 ⇒●
  - サイズの大きい画像ファイルを添付する場合
     ⇒「そのまま添付」/「フルHD縮小添付」/
     「VGA縮小添付」/「QVGA縮小添付」 ⇒ ●
     (⇒「YES」 ⇒ ●)( ⇒ 画像を確認 ⇒ ●)

## 注意

 メールへの添付や本機外への出力が禁止されて いるファイルは、添付することができません。

## 補足

・添付したファイルを表示/再生する場合は、添付したファイルを選択し●を押します。

## ブログ・メールメンバーを登録する

ブログ・メールメンバーにメールアドレスを登録し ておくと、簡単にブログに投稿できたり、ブログ・ メールメンバーを選択するだけで複数の宛先を入 力することができます。

## ●⇒「ユーザデータ」⇒●⇒「ブロ グ・メールメンバー」⇒●

| ■ 7 <sup>*</sup> ロク <sup>*</sup> ・メールメンハ <sup>*</sup> ー                    | 1/2   |
|----------------------------------------------------------------------------|-------|
| 1 <u>7</u> °0 <i>2</i> °•X-IkX2/\°-1                                       |       |
| <b>に</b> ブログ・メールメンバー2                                                      |       |
| E17 D7 •X-NXX/ -3                                                          |       |
| <b>Ⅲ</b> ブログ・メールメンバー4                                                      |       |
| ET 07 • X-1/X2/ -5                                                         |       |
| <b>□</b> 7 <sup>°</sup> 07 <sup>°</sup> •X− <b>I</b> /X2/1 <sup>°</sup> −6 |       |
| ブログ・メールメンバー                                                                | -一覧画面 |

## 2 ブログ・メールメンバーを選択 ⇒●

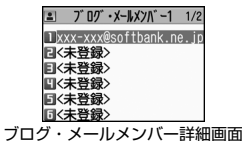

**5**-5

5

X

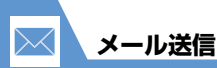

## 3 「<未登録>」▶

 メールアドレスを直接入力する場合
 ◎ ⇒ メールアドレスを入力 ⇒ ●
 ■ 電話帳、S! メール / SMS の送受信アドレス -覧からメールアドレスを登録する場合
 ● ⇒ 「アドレス参照入力」 ⇒ ● ⇒ 「電
 話帳」 / 「送信アドレス - 覧」 / 「受信ア
 ドレス - 覧」 ⇒ ● ⇒ 目的のメールアドレ

## / 5 メ

ブログ・メールメンバーをブログ投稿 先に指定する

スを選択 ⇒● (⇒●)

ブログ投稿先に指定できるブログ・メールメンバー は1件のみです。

1 【ブログ・メールメンバー一覧画面】で <sup>「<sup>1</sup>27</sub></sup>

ブログ投稿先に指定されたブログ・メールメン バーには「★」が表示されます。

## 補足

 ・ ブログ投稿先の指定を解除する場合は、「★」のついているブログ・メールメンバーを選択して を押します。

## いつものメールを利用する

いつものメールとは、あらかじめ登録しておいた内 容のS!メールを簡単に送ることができる機能です。 3件まで登録することができます。

## いつものメールを登録する

## 1

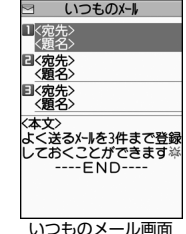

- 2 項目を選択 ⇒●
- 3 宛先/題名/本文を入力
- 4 № ⇒ 「YES」 ⇒ 入力した内容が保存されます。

○ を押すと、入力した内容を保存し、S!メー ルが送信されます。

## 注意

 いつものメールは、お買い上げ時にはショート カットボタンに割り当てられています。「ショートカットキー設定」(P.14-29)を変更すると、 待受画面から回て起動することができなくな ります。

## 補足

- ➡ 「いつものメール」 ➡● でも起動できます。
- いつものメールを削除する場合は、以下のよう に操作します。

【いつものメール画面】で削除する項目を選択 ☆ ▲ ☆ 「削除」 ☆ ● ☆ 「1 件削除」 / 「全 削除」 ☆ ● ( → 端末暗証番号を入力 ☆ ●)) ☆ 「YES」 ☆ ●

## 優先設定を行う

複数のメールを登録している場合、優先して送信したいメールを設定することができます。

- 【いつものメール画面】で目的のメール を選択 ⇒/
- 2「優先設定」 ⇒●
   優先されたメールには「★」がつきます。

#### 補足

優先設定されたメールを削除すると、別のメールが自動で優先されます。

## いつものメールを送信する

1 🗟

優先設定されているメールが選択されます。

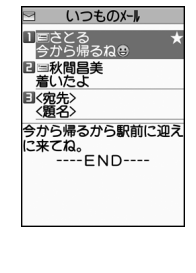

## 2 <</li> 2 ■ 優先されていないメールを送信する場合 ⇒ 目的のメールを選択 ⇒

## SMSを送信する

ソフトバンク携帯電話同士で、電話番号を宛先とし て短いメッセージを送信することができます。

 

 ○ ○ 「SMS作成」 ⇒ ●
 新規345
 ○ (第代意景/入力)
 SMS作成画面

 [10] ⇒ ● ⇒ [直接編集] ⇒ ●
 ⇒電話番号を入力 ⇒ ●

 [1] ] ⇒ ● ⇒ 本文を入力 ⇒ ●

## 🕜 もっと使いこなそう

## 💿 便利な機能

## メール作成時に利用できる機能

- 電話帳から宛先を入力する
- S!メール/SMSの送信/受信アドレス一覧から 宛先を入力する
- ブログ・メールメンバーから宛先を入力する
- 宛先のタイプを変更する
- 宛先を削除する
- 冒頭文/署名を挿入する
- SMSの本文に入力する文字の種類を指定する
- 本文を消去する
- SMSをS!メールに変更する
- S!メールをPCメールに変更する

#### (**P**.5-24)

#### メール送信時に利用できる機能

- ●送信するS!メールのサイズを変更する
- S!メールの優先度を指定する
- SMSがサーバーに保管される期間を指定する
- 相手にS!メール/SMSが届いたことを確認する
- 送信しないで保存する
- 送信しないで削除する

#### (**Þ** P.5-25)

## ファイルの添付で利用できる機能

- カメラで撮影した静止画/動画をそのままメール に添付する
- メールに添付したファイルを削除する

(**Þ** P.5-25)

5

メー

١Ŀ

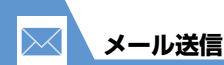

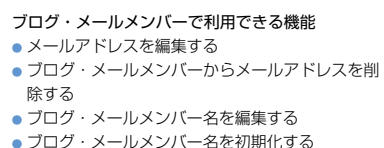

#### · メールメノハー名を初期化9 る (▶ P.5-25)

## デコレメールで利用できる機能

- 入力済みの文字を装飾する/装飾を変更する
- 装飾を1つ前の状態に戻す
- 装飾内容を確認する
- 装飾をすべて解除する
- デコレメールを自動的に作成する
- テンプレートとして保存する
- テンプレートをダウンロードする
- テンプレートを利用してデコレメールを作成する

(**P.5-26**)

- テンプレートを編集する
- テンプレートのタイトルを編集する
- テンプレートを削除する

## 🖌 設定

- 画面表示に関する設定
- メールの送信時に表示する画像を設定する

(**P.14-4**)

- メール作成に関する共通の設定
- 冒頭文/署名を編集する
- 冒頭文/署名が自動的に貼り付けられるように設定する

(P.14-16)

#### S!メール作成に関する設定

- S!メールが相手に届いたことを確認できるようにする
- 送信するメールサイズを確認するように設定する
   (▶ P.14-16)

#### SMS作成に関する設定

- SMSが相手に届いたことを確認できるようにする
- SMSがサーバーに保管される期間を設定する
- SMSの本文に入力する文字の種類を設定する

#### (>P.14-16)

ボタンイルミネーションに関する設定

メール送信時のイルミネーションを設定する

(P.14-30)

5

Ĵŀ,

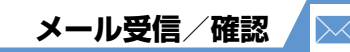

## 新着メールを確認する

お買い上げ時には、「自動受信設定」(P.14-17)は 「1MB以内自動受信」に設定されており、S!メール やSMSは自動的に受信されます。なお、300Kバ イトを超える容量のメール受信は、お客様のご契約 内容にかかわらすパケット通信料がかかりますの で、ご注意ください。

## 感情お知らせメールとは

メールを受信したとき、そのメールの内容に合った 感情を感情アイコンでお知らせします。 また、受信したメールにあらかじめ指定したキー ワードが含まれているときにはキーワードアイコ ン (P.14-17) でお知らせします。

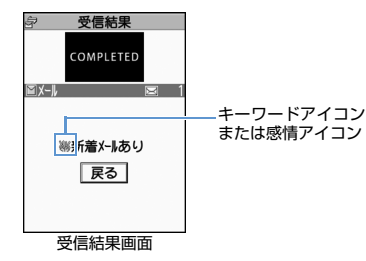

● 表示される感情アイコンには以下の種類があります。

| ò    | 急ぎ  | ŝ.      | アドバイス  |
|------|-----|---------|--------|
|      | 好き  | di.     | ファイト   |
| T    | 嫌い  | A.      | お誘い・募集 |
| ×.   | 喜び  | J       | 感想     |
| 90   | 怒り  | ¢       | お願い    |
| y we | 哀しみ |         | 通知     |
| 3    | 楽しい | ũ       | OK     |
| !!   | 驚き  | R       | 返事     |
| ?    | 質問  | $\odot$ | その他    |

- 1 【受信結果画面】で「メール」 ⇒●
- ■メール本文を読み上げる場合

## 

複数のS!メール/SMSを同時に受信した場合は、 新しいS!メール/SMSから順に読み上げます。 ◎を押すと、次のS!メール/SMSを読み上げま す。

## 2 メールを選択 ⇒●

## 注意

 SIメールは、国内でも海外でも、添付ファイルを 含む全文が受信されます。お客様のご契約内容 に応じて、所定の料金が発生しますので、ご注 意ください。

## 補足

- デスクトップアイコンを選択して新着S!メール/ SMSを確認することもできます。
- 「背面ディスプレイ設定」の「メール表示」を 「ON」に設定しているときに、本機を閉じたま ま。 す。を押すと、新着メールの件名を確認する ことができます。
- 受信したメールによっては、内容に合わない感情アイコンが表示される場合があります。
- ・感情アイコン通知対象外の場合「―」が表示 されます。

## 受信S!メール/SMSを確認する

1 図 ⇒ 「受信BOX」 ⇒●

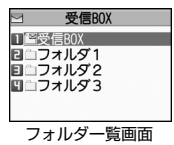

メール

5

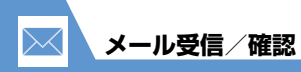

2 フォルダを選択 ⇒●

|       | 9            | 受信BO                   | )X           | 1/2                                     |        |
|-------|--------------|------------------------|--------------|-----------------------------------------|--------|
|       |              | 10.05                  | 秋間鳥          | Ť                                       |        |
|       | RAC          | 8:23                   | 小沢英          | ∼<br>捕                                  |        |
|       | EQW          | 10/30                  | 中山太          | ß                                       |        |
|       | 900          | 10/30                  | 目秋間          | 昌美                                      |        |
|       | 586          | 10/30                  | 小沢英          | 桶                                       |        |
|       | <b>■</b> ⊠ ∘ | 10/29                  | もの方          | ペコタ                                     |        |
|       | おいし          | かった                    | a!           | ~~~                                     |        |
|       | また素          | 敵なお                    | 店を探し         | ノにい                                     |        |
|       | こうね          |                        | ID           |                                         |        |
|       | _            | Er                     | ND           |                                         |        |
|       |              |                        |              |                                         |        |
|       | Х            | ール-                    | -覧画[         | 面                                       |        |
|       |              |                        |              |                                         |        |
| 3 メール | を選択          | 7 🖚                    |              |                                         |        |
|       |              |                        | -            |                                         |        |
|       |              | ξX− <b>∥</b><br>10/11/ | 1 10.0       | 1/7                                     |        |
|       | From         | 秋間昌                    | 」 10.0<br>美  | ,,,,,,,,,,,,,,,,,,,,,,,,,,,,,,,,,,,,,,, |        |
|       | Subject 😹    | きのう                    | のお店          |                                         |        |
|       | <b>キ</b> のこ  | @~17                   | 仁った          | 187 A                                   |        |
|       | さいう          | 良へに                    | なりこれ         | 12.9                                    |        |
|       | また素          | 敵なお                    | 店を探し         | ノにい                                     |        |
|       | こうね          |                        |              |                                         |        |
|       | -            | EP                     | 1D           |                                         |        |
|       |              |                        |              |                                         |        |
|       |              |                        |              |                                         |        |
|       |              |                        |              |                                         |        |
|       | Х            | ール診                    | 「 <b>細</b> 画 | 面                                       |        |
|       |              |                        |              |                                         |        |
| ◎を押す  | まと前          | 後のメ                    | -116         | ⁻ŧлn                                    | 替わります。 |

## 補足

 添付されているファイルによっては、コンテン ツ・キー(コンテンツの使用権)を取得しない と表示/再生できません。

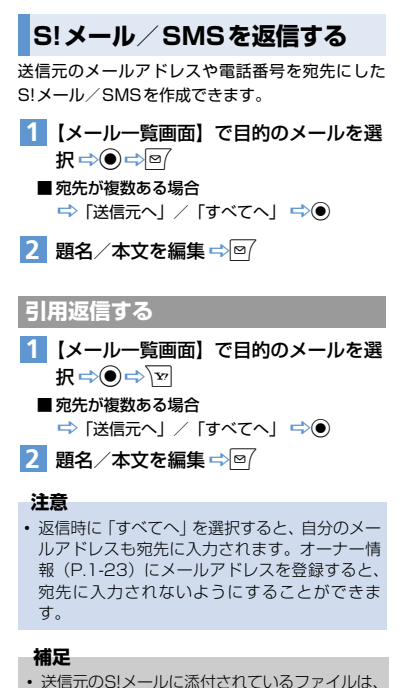

返信メールから削除されます。

本文の引用返信はS!メールでのみ利用できます。

S!メールを選択して受信する

サーバーに保管されているS!メールのリストを受信して、そこから本文を受信したり、転送したりすることができます。

## 1 回☆「サーバーメール操作」☆●☆ 「メールリスト」☆●(☆「YES」 ☆●)

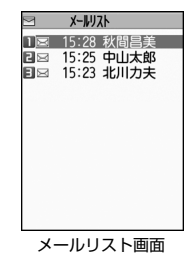

- 2 受信するメールを選択 ⇒ □ ⇒ 「メー ル本文受信」 ⇒ ● ▶
  - ▶ 1件のメールを受信する場合 「1件受信」 ⇒●
  - ▶ 複数のメールを受信する場合
     「選択受信」 ⇒ ⇒ 受信するメールを選択
     ⇒ ⇒ 回
  - ▶ すべてのメールを受信する場合 「全受信」 ⇒●

5

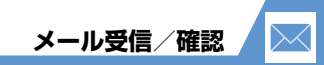

## 補足

- 全受信中に受信できないメールがある場合は、
   その時点で受信は中止されます。
- ・受信件数が1件の場合、受信したメールが表示 されます。

## 🕐 もっと使いこなそう

## 💿 便利な機能

- メール受信時に利用できる機能
- S!メールを手動で受信する

#### メール確認時に利用できる機能

- S!メールの続きを受信する
- S!メールの続きを受信しないで削除する
- メールを音声で読み上げる
- メール情報を確認する

#### (**Þ** P.5-27)

(**P.5-27**)

#### サーバーメール操作で利用できる機能

- サーバーのメールリストを更新する
- サーバーのメールリストの表示方法を切り替える
- サーバーのS!メールの情報を確認する
- サーバーのS!メールを転送する
- サーバーのS!メールを削除する
- サーバーの空き容量を確認する

🖌 設定

## 画面表示に関する設定

- メールの受信時に表示する画像を設定する
- 新着メール受信時/受信結果画面に表示する画像 を設定する
- テレビ視聴中に受信したS!メール/SMSの情報 を表示する

## 着信時の動作に関する設定

- 着信音量を調節する
- 着信音を設定する
- メロディのランダム再生を着信音に設定する
- メールの着信音を鳴らす時間を設定する
- 着信を振動で知らせる
- 着信イルミネーションの点滅色を設定する
- 着信イルミネーションの点滅パターンを設定する
- 新着メールがあるときに着信イルミネーションが 点滅するように設定する
- 着信画面を設定する

#### (P.14-8)

(**P**14-4)

- メール受信に関する共通の設定
- 感情アイコンを表示しないようにする
- キーワードアイコンを表示する
- キーワードを削除する
- 操作中にメールを受信したときの優先動作を設定 する

(**P.5-28**)

(**P**.14-17)

- S!メール受信に関する設定
- メール受信時に音声で読み上げるかどうかを設定 する
- 読み上げの音声を設定する
- メールの受信方法を設定する
- 受信するメールサイズを制限する

(**P.14-17**)

#### 受信メール確認に関する共通の設定

● 返信時の引用符を変更する

(**P**.14-18)

5

×

ル

#### ボタンイルミネーションに関する設定

- メール受信時のイルミネーションを設定する
- 感情お知らせメールのイルミネーションを設定する
- 新着メールがあるときのイルミネーションを設定 する

(**Þ** P.14-30)

パソコン用のアドレスのメールを本機で送受信することができます。

PC メール

あらかじめ、PCメールのアカウントを設定しておくと、ご契約のプロバイダやYahoo!アカウントに届いたメールを受信することができます。

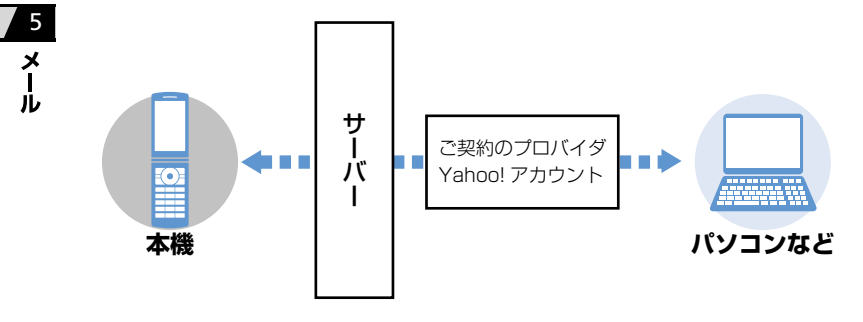

受信したPCメールは、S!メール/SMSとは別のフォルダで管理されます。 メールメニュー画面で を押すたびに、メールメニュー画面とPCメールメニュー 画面が切り替わります。また、「表示メニュー選択」(P.14-19)で、常に表示するメー ルメニューを設定することもできます。

## PCメール利用時のご注意

- PC メールアカウント設定後はじめて PC メール を受信すると、データ量が多くなることがありま す。このため、パケット通信料が高額になる可能 性があります。また、新着メールをチェックする と、新着メールがないときでもパケット通信料が 発生することがあります。
- 自動的にメールを受信するように設定すると、パケット通信料が高額になる可能性があります。特に海外でのご利用時には、ご注意ください。
- 新着メールをチェックしているときは、他の機能の動作が遅くなることがあります。
- PCメールでは、半角カタカナのメールを送信することはできますが、受信側の環境によっては、 正しく表示されない場合がありますのでご注意ください。
- PCメールでは、絵文字などの入ったHTML形式 のメールを受信することはできますが、送信する ことはできません。送信はテキスト形式でのみ行 うことができます。
- PC メール送信時に、添付ファイルはエンコード (符号化) されます。エンコード(符号化)によ りファイルサイズが大きくなるため、添付可能な 最大サイズは2Mバイトより小さくなります。

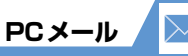

## PC メールアカウントを設定する

バソコンのメールやYahoo!メールなどのフリー メールを3件まで設定し、送受信することができま す。Yahoo!メールのアカウントをお持ちの場合は、 簡単に設定することができます(P.5-14)。

- あらかじめご契約されているプロバイダの設定 をご確認ください。
- パソコンでご利用になっているメールサービスの仕様や設定内容、ご契約条件などによってPCメールでご利用いただけない場合があります。ご利用のメールサービスにおいて、メールソフトでの送受信(POP受信/SMTP送信)が可能かあらかじめご確認ください。
- PCメールを利用する前に、次の情報をあらかじめご確認ください。
  - ・メールアドレス
  - ・ユーザー名(ユーザー ID)
  - ・パスワード
  - ・受信メールサーバー(POPサーバー)
  - ・送信メールサーバー (SMTPサーバー)

## 送信設定(SMTP設定)をする

ご契約のプロバイダの設定をご確認のうえ、設定してください。

1 ፼ ⇒ ┳⇒ 「PC メール設定」 ⇒●

2 [PCメールアカウント設定] ⇒● ⇒ アカウントを選択 🔿 🖲 1 手動設定 ElYahoo!X-M簡単設定 ElYahoo! JAPAN TD取得 国アカウント名編集 目アカウント設定リセット PCメールアカウント設定画面 3「手動設定」⇒● 手動設定 TSMTP設定 EIPOP3設定 手動設定画面 4 「SMTP設定」 ⇒● 5 [SMTPサーバーアドレス設定] ⇒●⇒アドレスを入力⇒● 6 「メールアドレス設定」⇒●⇒メール アドレスを入力 🔿 🖲 ■ポート番号を設定する場合 ⇒「SMTPサーバーポート番号」 ト番号を入力 🔿 🖲 初期値では「587」が設定されています。

受信設定(POP3設定)をする

ご契約のプロバイダの設定をご確認のうえ、設定してください。

- 【手動設定画面】で「POP3設定」
   ⇒●
- [POP3サーバーアドレス設定]
   ⇒●⇒アドレスを入力⇒●
- 3 [POP3ログインID] ⇒●⇒メール アドレスを入力⇒ ●

5

X

١Ŀ

| $\geq$ | PCメール                                                         |                                                                                       |                                                                            |
|--------|---------------------------------------------------------------|---------------------------------------------------------------------------------------|----------------------------------------------------------------------------|
|        | 4 「POP3ログインパスワード」 ⇒● ⇒<br>パスワードを入力 ⇒●                         | Yahoo!メールのアドレスを設定する                                                                   | PC メールを送信する                                                                |
|        | ■ポート番号を設定する場合<br>⇒「POP3サーバーポート番号」⇒● ⇒ポー<br>ト番号を入力 ⇒●          | Hando:メールのアカラントをお持ちの場合、メー<br>ルアドレスとパスワードを入力するだけですぐに<br>アカウント設定をすることができます。             | ● ファイルを添付して送信することができます。<br>ファイル添付の操作などについてはS!メールと<br>同じです(P.5-5)。          |
|        | 初期値では「110」が設定されています。<br>■ 受信認証を設定する場合                         | <ol> <li>【PCメールアカウント設定画面】で<br/>「Yahoo!メール簡単設定」 ⇔●</li> </ol>                          | 1 ◎ ☆ ≥ ☆ 「新規PC メール作成」<br>☆●                                               |
| 5<br>× | ⇒●<br>■ POP3 over SSLを設定する場合<br>⇒ [POP over SSL設定] ⇒●⇒ [SSL使  | <ul> <li>2 「メールアドレス設定」 ⇒●</li> <li>⇒Yahoo!メールのアドレスを入力</li> <li>⇒●</li> </ul>          | ■複数のアカウントを設定している場合<br>⇒「 <u>From</u> 」 ⇒● ⇒ アカウントを選択 ⇒●<br>新規/小            |
| Ĩ      | 用] / 「STARTTLS使用」 / 「使用しない」<br>○●<br>■ メールをサーバーに確す / 建立ないを設定す | <ul> <li>3 「パスワード設定」 ⇒● ⇒パスワード</li> <li>を入力 ⇒ ●</li> </ul>                            | Tree KXX-XXX(Wahoo, co. jp<br>To 医切牙を認知(カラン<br>Battert (観名入力)><br>「「「新規入力> |
|        | る場合                                                           | <b>4</b> 回<br>注音                                                                      | PCメール作成画面                                                                  |
|        | 5                                                             | <ul> <li>アカウントを修正すると、以前のアカウントでの一部受信していたメールの全文受信、返信、転送 再編集や再送信ができなくかりますので、ご</li> </ul> | 2 「 ा 」 ⇔ ● ⇒ 「 直接編集」<br>⇒ ● ⇒ メールアドレスを入力 ⇒ ●                              |

送、再編集や再送信ができなくなりますので、ご

• Yahoo! JAPAN IDを取得するには以下のよう

【PCメールアカウント設定画面】で「Yahoo!

注意ください。

に操作します。

JAPAN ID 取得」 ➡●

補足

3 「Subject」 ⇒ ● ⇒ 題名を入力 ⇒ ●

## 4「■■」⇒●⇒本文を入力⇒●

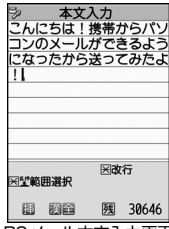

PCメール本文入力画面

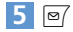

## 新着PCメールを確認する

設定したアカウントの新着メールを確認します。

- 大量のメールを受信するときは、一度ですべてを 受信できないことがあります。
- 1 🖾 🖘 🔤
- 2 「新着PCメール受信」 ⇒●
- 3 アカウントを選択 ⇒●

## 注意

 「自動新着チェック設定」(P.14-18)で、自動 で受信するように設定することもできます。お 買い上げ時には、「自動新着チェック設定」は 「手動受信」に設定されています。「自動受信」に 設定した場合、パケット通信料が高額になる可 能性がありますので、ご注意ください。

## 補足

- PCメールを受信したとき、S!メール/SMSと は異なり、メール本文を読み上げることはでき ません。
- PCメールは新着メールを受信しても、デスクトップアイコンが表示されません。
- PCメールを受信したとき、S!メール/SMSと同じように、そのメール内容に合った感情アイコンでお知らせします(P.5-9)。また、受信したPCメールにあらかじめ指定したキーワードが含まれているときには、キーワードアイコン(P.14-17)でお知らせします。

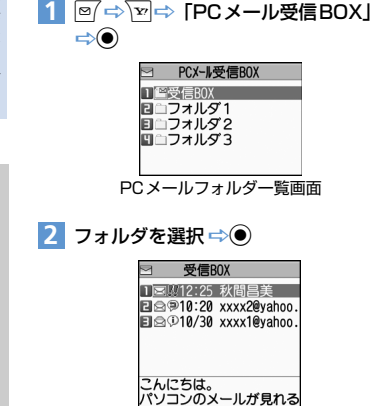

受信PCメールを確認する

こいにうは。 パソコンのメールが見れる なんて、すごいね。 仕事のメールを出先でチェ ックしたりするのに便利だ から、私も使ってみようか な。 »

PCメール一覧画面

5

×

١Ŀ

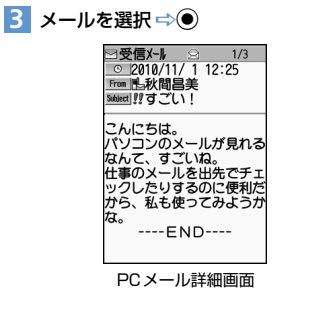

PCメール

5

X

ル

5-16

◎を押すと前後のメールに切り替わります。

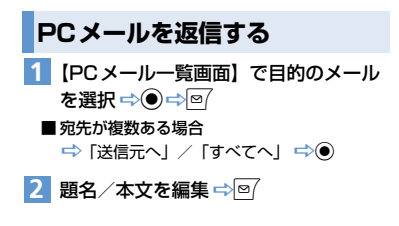

## 引用返信する

- PCメール一覧画面】で目的のメール を選択 ⇒ ● ⇒ <sup>™</sup>
  - 宛先が複数ある場合

➡ 「送信元へ」/「すべてへ」 ➡●

2 題名/本文を編集 ⇒ 🖾

#### 注意

- 返信時に「すべてへ」を選択すると、自分のメー ルアドレスも充先に入力されます。オーナー情報(P.1-23)にメールアドレスを登録すると、 宛先に入力されないようにすることができます。
- HTML形式のメールを引用返信する場合、装飾が 解除されます。

## 補足

 送信元のPCメールに添付されているファイルは、 返信メールから削除されます。

もっと使いこなそう

## 💿 便利な機能

#### メール作成時に利用できる機能

- 電話帳から宛先を入力する
- S! メール/SMSの送信/受信アドレス一覧から宛 先を入力する
- ブログ・メールメンバーから宛先を入力する
- 宛先のタイプを変更する
- 宛先を削除する
- 冒頭文/署名を挿入する
- 本文を消去する

#### (**Þ** P.5-24)

#### メール送信時に利用できる機能

- 送信しないで保存する
- 送信しないで削除する

#### (P.5-25)

#### ファイルの添付で利用できる機能

- カメラで撮影した静止画/動画をそのままメール に添付する
- メールに添付したファイルを削除する

(**P.5-25**)

#### メール確認時に利用できる機能

- PCメールの続きを受信する
- メール情報を確認する

(**P.5-27**)

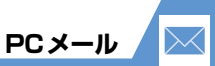

## 🖊 設定

## 画面表示に関する設定

- メールの送信時に表示する画像を設定する
- メールの受信時に表示する画像を設定する
- 新着メール受信時/受信結果画面に表示する画像 を設定する

## (**Þ** P.14-4)

#### 着信時の動作に関する設定

- 着信音量を調節する
- 着信音を設定する
- メロディのランダム再生を着信音に設定する
- メールの着信音を鳴らす時間を設定する
- 着信を振動で知らせる
- 着信イルミネーションの点滅色を設定する
- 着信イルミネーションの点滅パターンを設定する
- 新着メールがあるときに着信イルミネーションが 点滅するように設定する
- 着信画面を設定する

## (**>** P.14-8)

#### メール作成に関する共通の設定

- 冒頭文/署名を編集する
- 冒頭文/署名が自動的に貼り付けられるように設 定する

#### (**>** P.14-16)

#### PCメール作成に関する設定

• 常に表示させる送信元を設定する

(**Þ** P.14-16)

#### メール受信に関する共通の設定

- 感情アイコンを表示しないようにする
- キーワードアイコンを表示する
- キーワードを削除する
- 操作中にメールを受信したときの優先動作を設定 する

(**P.14-17**)

#### PCメール受信に関する設定

- PCメールを自動でチェックするかどうかを設 定する
- PCメール受信時の動作を設定する
- PCメールをチェックする間隔を設定する
- PCメールのチェックを行わない時間帯を設定する
- PCメールを海外でチェックするかどうかを設定 する

(P.14-18)

#### 受信メール確認に関する共通の設定

返信時の引用符を変更する

(**P**.14-18)

## PCメールに関する設定

- 表示されるアカウント名を編集する
- PCメールアカウントの設定をリセットする

(P.14-20)

#### ボタンイルミネーションに関する設定

- メール送信/受信時のイルミネーションを設定する
- 感情お知らせメールのイルミネーションを設定する
- 新着メールがあるときのイルミネーションを設定

(**P.14-30**)

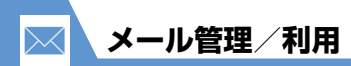

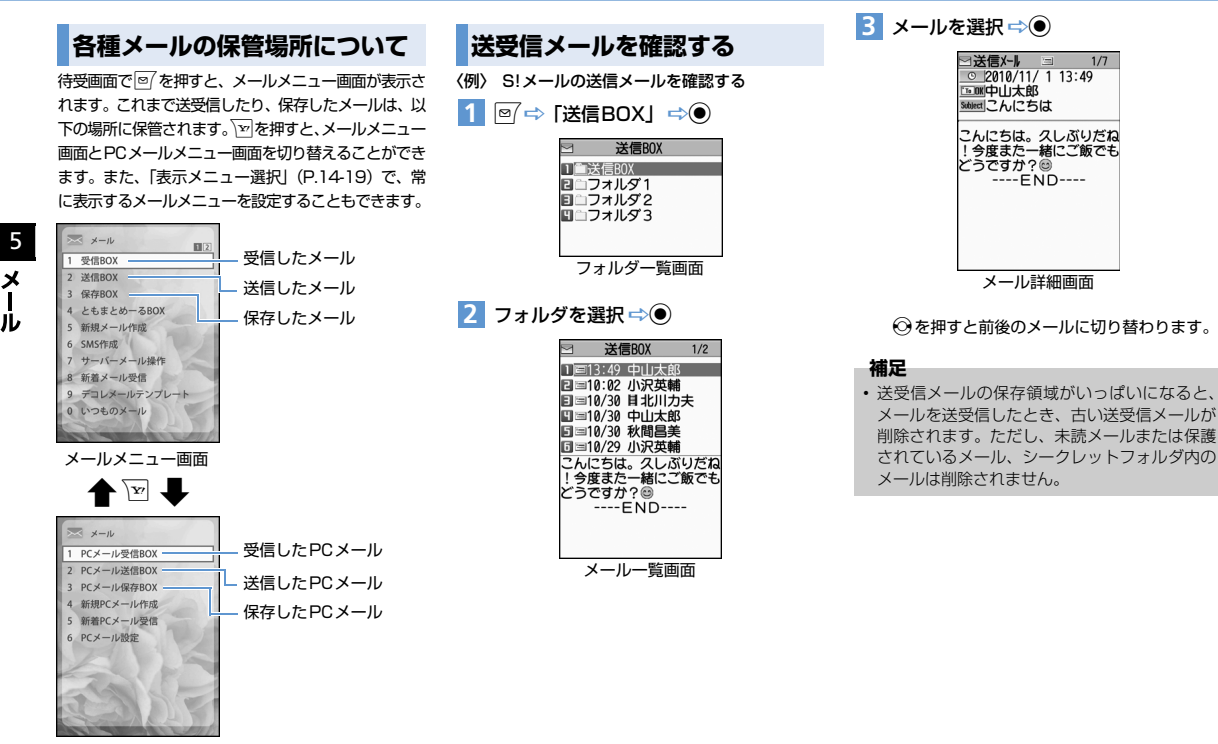

PCメールメニュー画面

|                                                                                                    | _ |                                                                                                    |
|----------------------------------------------------------------------------------------------------|---|----------------------------------------------------------------------------------------------------|
| メール画面の見かた                                                                                                    | 1 | フォルダ種別                                                                                                    |
| メールの状態や種類、添付されているファイルの種<br>類などは、アイコンで表示されます。                                                                                                    |   | □: 通常のフォルタ<br>5000 - 1000 - 10000 - 1000 - 1000 - 1000 - 1000 - 1000 - 1000 - 1000 - |
| フォルダー覧画面<br>受信80X<br>「受受信80X<br>「ごうオルダ1<br>ローフォルダ1<br>ローフォルダ2<br>ローフォルダ3<br>受信フォルダ一覧画面<br>送信フォルダー覧画面                                                                                                    | 0 | <ul> <li>メール状態</li> <li>ご:受信メール未読</li> <li>②:受信メール未読</li> <li>③:受信メール未読保護</li> <li>④:受信メール未読保護</li> <li>●:受信メール氏読保護</li> <li>〕:転送済みメール</li> <li>③:返信済みメール</li> <li>③:返信済みメール</li> </ul>                                                                                                    |
|                                                                                                    |   | <ul> <li>国: 宛先が1件の送信メール</li> <li>国: 宛先が複数の送信メール</li> </ul>                                                                                                    |
| 1 ○○○(6) 秋間昌美<br>日○○(8):23 小次英輔<br>日○○(8):23 小次英輔<br>日○○(8):23 小次英輔<br>日○○(8):23 小次英輔<br>日○○(8):23 小次英輔<br>日○○(8):23 小次英輔<br>日○○(8):23 小次英輔<br>日○○(8):23 小次英輔<br>日○○(8):23 小次英輔<br>日○○(8):23 小次英輔<br>日○○(8):23 小次英輔<br>日○○(8):23 小次英輔<br>日○○(8):23 小次英輔<br>日○○(8):23 小次英輔<br>日○(8):23 小次英輔<br>日○(8):23 小元<br>日○(8):23 小元<br>日○(8):23 小元 | 3 | <ul> <li>メール種別</li> <li></li></ul>                                                                                                    |
| メール詳細画面                                                                                                    |   | 目:動画添付                                                                                                    |
| ② ②<br>③受個メー <u>」</u> 4/7<br>○ 2010/10/30 13:10<br>From F.W/BlB美<br>Selent①待ち合わせ<br>ジズ個ノーノ 1 13:49<br>Fill つけし大郎<br>Selent②んにちは                                                                                                    |   | <ul> <li>□: メロディ添付</li> <li>○: ミュージック添付</li> <li>□: 著作権保護情報を含むファイル添付</li> <li>□: 電話帳/オーナー情報/スケジュール/</li> </ul>                                                                                                    |
| 待ち合わせは駅の改札でい<br>いよね。<br>そうそう、お店の紹介ムー<br>ビー見つけたので送るね♪<br>END                                                                                                    |   | Bookmark添付<br>圖: ウィジェット添付<br>創: ブック添付<br>■: PDF添付                                                                                                    |
| 3 HIMOVIC-BAR 181KA* 11                                                                                                    |   | <ul> <li>□:ドキュメント添付</li> <li>□:サーバーメール転送</li> <li>□:スの他のファノル 速付</li> </ul>                                                                                                    |
| 受信メール詳細画面送信メール詳細画面                                                                                                    |   | <ul> <li>ご その他のファイル添付</li> <li>2 複数のファイルを添付</li> </ul>                                                                                                    |

※ フォルダアイコンやメールアイコンについてい る各種マークは、以下の意味を示します。 ■: 未読メールがあるフォルダ 🔒: ロックされているフォルダ ▶: 自動振り分けが設定されているフォルダ ➡: 保護されているメール △:一部送信が失敗したメール/一部添付ファ イルが削除されているメール ※:送信が失敗したメール/すべての添付ファ イルが削除されているメール ☆: 添付ファイルが削除されたメール
 (④:優先度の高いS!メール) 補足 • 著作権保護情報を含むファイルは、データフォ ルダに保存しないと表示/再生できません。 配信確認を受信済のメールについては、送信 メール詳細画面の「Swjed」に「「II」が表示さ れます。

メール管理/利用

5

メー

١Ŀ

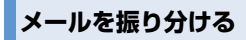

メールアドレスや題名などの条件をあらかじめ設 定し、送受信したメールを自動的に指定したフォル ダに振り分けます。

- 【フォルダー覧画面】で目的のフォルダ を選択 ⇒ <u>○</u> ⇒ 「自動振分け設定」
   ⇒ ● ▶
  - メールアドレスで振り分ける場合 「アドレス振分け」 ○○○「アドレス参照 入力」/「グループ参照」/「ブログ・メー ルメンバー参照」/「直接入力」 ○○
  - ▶メールの題名で振り分ける場合 「題名振分け」 ⇒● ⇒ 題名を入力 ⇒●
  - ▶返信不可/送信失敗のメール、電話帳に登録されていないアドレスを振り分ける場合 「返信不可振分け」/「送信失敗振分け」/「電話帳登録なし」 ➡●

## 補足

- 「返信不可振分け」は受信BOXの1つのフォル ダにしか設定できません。
- 「送信失敗振分け」は送信BOXの1つのフォル ダにしか設定できません。
- 「電話帳登録なし」は送受信BOXの1つのフォ ルダにしか設定できません。
- ・「アドレス参照入力」では、電話帳、S!メール/ SMSの送信/受信アドレス一覧からアドレス を入力することができます。

## 自動振り分け設定を解除する

- 【フォルダー覧画面】で目的のフォルダ を選択⇒」
   ▲
   ●
   ●
- 2 目的の条件を選択 ⇔ \_ ⇒ 「解除」 ⇒ ● ▶
  - ▶ 1 件の条件を解除する場合 「1 件解除」 ⇒ ● ⇒ 「YES」 ⇒ ●
  - ▶ 複数の条件を解除する場合 「選択解除」 □○○○ 解除する条件を選択 □○○○○○○○ YES」 □○●
  - ▶すべての条件を解除する場合
     「全解除」 ⇒● ⇒ 「YES」 ⇒●

## ともまとめ一るを利用する

メールアドレスをともまとめーるに登録しておく と、ともまとめーるBOXを選択するだけで登録し たS!メール/SMSの送受信メールを確認すること ができます。

## ともまとめ一るを確認する

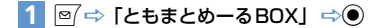

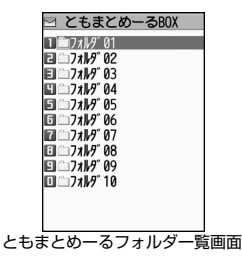

2 フォルダを選択 ⇔●

5

X

Ĵ.

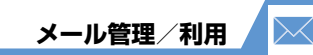

## ともまとめ一るを登録する

- 【ともまとめーるフォルダー覧画面】で
   目的のフォルダを選択 ⇒ 27 ▶
  - メールアドレスを直接入力する場合 「直接編集」 ○ ● ⇒ メールアドレスを入力 ○ ●
  - ▶ 電話帳、S!メール/SMSの送信/受信アドレスー覧を登録する場合 「電話帳」/「送信アドレスー覧」/「受信 アドレス一覧」 ↓ ○ □ □ 目的のメールアドレスを選択 ↓ ○

## ともまとめ一るを解除する

【ともまとめーるフォルダー覧画面】で
 目的のフォルダを選択 ⇒ ● ⇒ 「登録
 解除」 ⇒ ● ⇒ 「YES」 ⇒ ●

メールの表示にロックをかける

## BOXにロックをかける

- (⇒) ⇒ 「メール設定」/
   「PCメール設定」 ⇒●
- [BOX ロック] ⇒ ⇒ 端末暗証番号
   を入力 ⇒ ●

3 ロックをかけるBOXを選択 ⇒● 操作 3 を繰り返して、ロックをかけるBOXを 指定します。

4 🖂

## フォルダにロックをかける

 【フォルダー覧画面】でロックをかける フォルダを選択 ⇒ ○ ⇒ 「フォルダ ロック」 ⇒ ● ⇒ 端末暗証番号を入力
 ⇒ ● ⇒ 「YES」 ⇒ ●
 □ックをかけたフォルダは「□ と表示され

ます。

## 補足

- BOX/フォルダのロックを解除するには、同じ操作を行います。
- ロックをかけたBOX/フォルダのメールを表示するには、端末暗証番号の入力が必要です。

## メールをシークレットフォルダに保管する

- あらかじめシークレットモード/シークレット
   専用モードにしておいてください(P.4-7)。
- 未読メール、本文未受信のメール、配信確認は シークレットフォルダに保管できません。
- 【メールー覧画面】で目的のメールを選 択⇒/□⇒「シークレットに保管」
   ⇒●▶

- ▶ 1件のメールを保管する場合 「1件保管」 ⇒●
- 複数のメールを保管する場合
   「選択保管」 ⇒● ⇒ 保管するメールを選択
   ⇒● ⇒ メール選択の操作を繰り返す ⇒
   ⇒ 「YES」 ⇒●
- フォルダ内のすべてのメールを保管する場合

「全保管」 ⇒ ● ⇒ 「YES」 ⇒ ●

## 通常のメールに戻す

- 【フォルダー覧画面】で「シークレット」 ⇒●
- 2 元に戻すメールを選択 ⇔ □ ⇔ 「シーク レットから出す」 ⇒ ►
  - ▶ 1 件のメールを出す場合
    - 「1件出す」 ⇔● ⇔戻すフォルダを選択 ⇔●
  - ▶ 複数のメールを出す場合 「選択して出す」 ⇒● ⇒ 戻すフォルダを選択 ⇒● ⇒ 元に戻すメールを選択 ⇒● ⇒ 元に戻すメールを選択 ⇒● ⇒ メール選択の操作を繰り返す ⇒● ⇒ 「YES」 ⇒●
  - ▶ すべてのメールを戻す場合 「全て出す」 ⇒ ● ⇒ 戻すフォルダを選択 ⇒ ● ⇒ 「YES」 ⇒ ●

5

×

١Ŀ

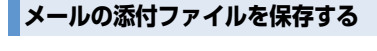

## |画像/動画/メロディ/ミュージック/ |Flash<sup>®</sup>/電子ブック/PDFを保存する

 【メール詳細画面】で目的の添付ファイ ルを選択 ⇒ □ ⇒「データ保存」 ⇒ ●
 ⇒ 「YES」 ⇒ ●

2 フォルダを選択 ⇔●

## ■画像を待受画面などに設定する場合

- ⇒「YES」⇒●⇒項目を選択⇒●(⇒表示方法を選択⇒●⇒表示を確認⇒●)待受画面などに設定しない場合は、「NO」を選択して●を押します。
- メロディを着信音などに設定する場合
   ⇒ [YES] ⇒ ⇒ 項目を選択 ⇒ ●
   着信音などに設定しない場合は、[NO]を選択して を押します。

## 本文に貼り付けられている画像を保存する

- 【メール詳細画面】で □ ⇒ 「挿入画像 保存」 ⇒●
- 2 本文の画像ファイルを選択 ⇒ ⇒ 「YES」 ⇒ ● ⇒ フォルダを選択 ⇒ ●

## ■ 画像を待受画面などに表示する場合 ⇒ [YES] ⇒ ● ⇒ 項目を選択 ⇒ ● ( ⇒ 表 示方法を選択 ⇒ ● ⇒ 表示を確認 ⇒ ●) 待受画面などに設定しない場合は、「NO」を選 択して ● を押します。

## 電話帳を保存する

- 【メール詳細画面】で電話帳を選択
   ○●(2回) ⇒「本体」/「USIM カード」⇒●⇒「新規登録」⇒●
- 2 各項目を編集 ⇔ 🖾

スケジュールを保存する

 【メール詳細画面】でスケジュールを選 択⇔●(2回)

## ブックマークを保存する

【メール詳細画面】でブックマークを選択
 訳 ⇒● (2回) ⇒保存先を選択 ⇒●
 ⇒フォルダを選択 ⇒●

## 注意

 「microSD」には、メールに添付された電話帳、 スケジュール、ブックマークを保存することは できません。

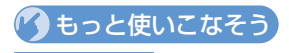

💿 便利な機能

### メール管理に関する機能

- メールを保護する
- メールをほかのフォルダに移動する
- メールを削除する
- 既読メールをすべて削除する
- 配信確認をすべて削除する
- 迷惑メールとして申告する
- 添付ファイルを削除する
- ●本体とUSIMカード間でSMSをコピーする
- USIMカードのSMSを削除する
- メールの色を変更する
- フォルダを追加する
- フォルダ名を編集する
- フォルダを並べ替える
- フォルダを削除する
- メールの保存件数を確認する
- S! メール/SMSの送信アドレス/受信アドレス を確認する
- ともまとめーるフォルダ内のS!メール/SMSを すべて削除する

(**P**.5-28)

5

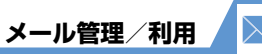

- メール利用に関する機能
- 送信済みのメールを再編集する
- 未送信のメールを送信する
- メールを転送する
- 送受信元のメールアドレス/電話番号を電話帳に
   登録する
- メール本文の電話番号に電話をかける
- メール本文のメールアドレスにS!メールを送信する
- メール本文のURLからインターネットに接続する
- メール本文のメールアドレス/電話番号を電話帳/ ブログ・メールメンバーに登録する
- ・キーワードを入力して情報を検索する
- 題名の表示方法を切り替える
- メールの文字サイズを変更する
- フォルダ内のメールを検索する
- メールを並べ替える
- 条件に一致するメールのみ表示させる
- メールを元の一覧表示に戻す
- フォルダ内の未読メールをすべて既読状態にする
- 配信確認を表示する
- 挿入されている画像の情報を確認する

(**Þ** P.5-30)

🔪 設定

- メール管理/利用に関する共通の設定
- 常に表示するメールメニューを設定する
- メール一覧画面の表示方法を設定する
- 添付のメロディファイルを自動で再生する
- 本文のスクロール行数を設定する
- メールの文字サイズを設定する
- メールの各種機能の設定内容を確認する
- メールの各種機能の設定をリセットする

(P.14-19)

#### S!メールに関する設定

- メールアドレスを変更する
- 迷惑メールの申告先アドレスを設定する

(**P**.14-19)

#### SMS に 関する 設定

- ソフトバンク以外のSMSセンターを利用する
- ソフトバンクのSMSセンターに戻す

(P.14-19)

5 メ |

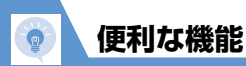

メール送信に関する機能

## 開始画面はここから

| 【S!メール作成画面】       | P.5-3  |
|-------------------|--------|
| [S!メール本文入力画面]     | P.5-3  |
| 【ブログ・メールメンバー一覧画面】 | P.5-5  |
| 【ブログ・メールメンバー詳細画面】 | P.5-5  |
| [SMS作成画面]         | P.5-7  |
| 【PCメール作成画面】       | P.5-14 |

メール作成時に利用できる機能

## 電話帳から宛先を入力する

【S! メール作成画面】 / 【SMS 作成画面】 / 【PC メール作成画面】 ☆ [ **To** ] ☆ ● ☆ 「電話帳」 ☆ ● ☆ 電話帳を検索 ☆ 目的の電話帳を選択 ☆ ● ☆ 目的のメールアドレス/電話番号を選択 ☆ ●

## S!メール/SMSの送信/受信アドレス一覧から 宛先を入力する

【S!メール作成画面】 / 【SMS 作成画面】 / 【PC メール作成画面】 □ 「 10 」 □ ○ ○ ○ [送信ア ドレスー覧」 / 「受信アドレスー覧」 ○ ○ □ 目 的のメールアドレス / 電話番号を選択 ○ ○ (2 回) [⑤ 「 10 」を選択中に ◎ を押しても、S!メール/

SMSの送信/受信アドレス一覧を表示できま す。

## ブログ・メールメンバーから宛先を入力する

【S!メール作成画面】 / 【PCメール作成画面】 ↓ 「 **To** 」 ↓ ●● ↓ ブログ・メールメンバー」 ↓ ●● ↓ 目的のブログ・メールメンバーを選択 ↓ ●

ブログ・メールメンバーに登録されているすべてのメールアドレスが宛先に入力されます。
 ブログ・メールメンバーはあらかじめ登録しておく必要があります。

## 宛先のタイプを変更する

【S!メール作成画面】 / 【PCメール作成画面】 ⇔ 「 **To** 」 ⇔ ● ⇒ 目的の宛先を選択 ⇒ **\_** ● ⇒ 「宛 先タイプ変更」 ⇒ ● ⇒ 「To」 / 「Cc」 / 「Bcc」 ⇒ ●

[5]「Cc」とはメールのコピーを送信する宛先です。Ccに変更したメールアドレスは、ほかの送信相手に表示されます。

[5]「Bcc」とはメールのコピーを送信する宛先です。Bccに変更したメールアドレスは、ほかの送信相手には表示されません。

[To] が1件もない場合は、メールを送信できません。

#### 宛先を削除する

【S!メール作成画面】/【PCメール作成画面】 ↓ 「 <u>1</u>0 」 ↓ ● ● ⇒ 削除する宛先を選択 ⇒ <u>1</u>0 ↓ 「宛先削除」 ⇒ ● ⇒ 「YES」 **⇒** ●

#### 冒頭文/署名を挿入する

【S!メール作成画面】/【PCメール作成画面】 🔿

冒頭文/署名はあらかじめ登録しておく必要 があります。

#### SMSの本文に入力する文字の種類を指定する

【SMS作成画面】 ⇒ ● ⇒ 「SMS本文入力設定」 ⇒ ● ⇒ 「日本語入力」(70文字) / 「半角英数 入力」(160文字) ⇒ ●

#### 本文を消去する

[S!メール作成画面] / [SMS作成画面] / [PC メール作成画面] ⇒ □ ⇒ 「本文消去」 ⇒ ● ⇒ [YES」 ⇒ ●

#### SMSをS!メールに変更する

【SMS作成画面】 ⇒ ● ⇒ 「S! メールへの変換」 ⇒●

5

×

ル

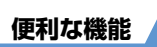

## S!メールをPCメールに変更する

- 【S!メール作成画面】 ⇒ ⇒ 「PCメールへの変 換」 ⇒ ● ⇒ 「YES」 ⇒ ●
- マイ絵文字やデコレメールを使用していた場合、PCメールに変更するとマイ絵文字や装飾が解除されます。
- 物先に電話番号がある場合、PCメールに変更 すると電話番号が削除されます。

## メール送信時に利用できる機能

## 送信するS!メールのサイズを変更する

【S!メール作成画面】 ⇒ ● ⇒ 「作成サイズ設定」 ⇒ ● ⇒ 「300KB」 / 「2MB」 ⇒ ●

#### S!メールの優先度を指定する

【S!メール作成画面】 ⇒ ● ⇒ 「優先度」 ⇒ ● ⇒ 「高」 / 「中」 / 「低」 ⇒ ● 優先度を付けてS!メールを送信することができ ます。

## SMSがサーバーに保管される期間を指定する

- 【SMS作成画面】 ⇒ <u>●</u> ⇒ 「SMS有効期間設定」 ⇒ ● ⇒ 保管期間を選択 ⇒ ●
- 相手が圏外などでSMSが届かなかった場合に、 サーバーで保管する期間を指定します。

   「〇日」にすると、一定時間後に再送したあと

サーバーから削除されます。

#### 相手にS!メール/SMSが届いたことを確認する

 【S!メール作成画面】/【SMS作成画面】 → 
 「配信確認設定」/「SMS配信確認設定」 → 
 ● ⇒
 「要求する」/「要求しない」 → 
 「要求する」にすると、本機に配信確認が送信 されます。

## 送信しないで保存する

【S!メール作成画面】/ 【SMS作成画面】/ 【PC メール作成画面】 ⇔ <u>「</u>● ⇔ [保存] ⇔ ● ⇔ [YES] ⇒ ●

ドメールは「保存BOX」/「PCメール保存BOX」 に保存されます。保存メールは編集して送信す ることができます。

#### 送信しないで削除する

【S!メール作成画面】/【SMS作成画面】/【PC メール作成画面】 ⇒ <u>●</u> ⇒ 「メール削除」/「SMS 削除」 ⇒ ● ⇒ 「YES」 ⇒ ●

## ファイルの添付で利用できる機能

カメラで撮影した静止画/動画をそのままメール に添付する

【S!メール作成画面】 / 【PCメール作成画面】 ⇒
 「カメラ起動」 ⇒● ⇒「フォトモード」 / 「ムービーモード」 ⇒● ⇒ 静止画 / 動画を撮影
 ⇒● (⇒ [YES] ⇒●)

#### メールに添付したファイルを削除する

【S! メール作成画面】 / 【PC メール作成画面】 ↓ 削除する添付ファイルを選択 ↓ □ ↓ 「添付ファ イル削除」 / 「添付ファイル全削除」 ↓ ● ↓ 【YES】 ↓ ●

## ブログ・メールメンバーで利用できる機能

#### メールアドレスを編集する

【ブログ・メールメンバー詳細画面】 ⇒ 目的のメー ルアドレスを選択 ⇒ ◙ ⇒ メールアドレスを編集 ⇒ ● 5

X

ル

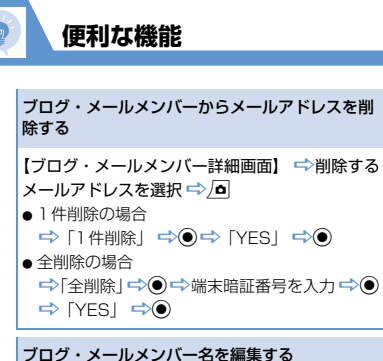

【ブログ・メールメンバー一覧画面】 ⇔目的のブ ログ・メールメンバーを選択 ⇔ ◎ → 「メンバー 名編集」 ⇒ ● → メンバー名を編集 ⇒ ●

ブログ・メールメンバー名を初期化する

【ブログ・メールメンバー一覧画面】 ⇒目的のブ ログ・メールメンバーを選択 ⇒ □ ⇒「メンバー 名初期化」 ⇒ ● ⇒「YES」 ⇒ ● デコレメールで利用できる機能 入力済みの文字を装飾する/装飾を変更する [S!メール本文入力画面] ○ (二) ○ [ [ [ ] ま ] ○ ○ ○ 装飾する先頭の文字を選択 ○ ○ 装飾する最 後の文字を選択 ○ ○ 装飾メニューを選択 ○ ○ 選択した範囲の文字を装飾 [ ] S!メールでのみ利用できます。 [ ] すべての文字を選択する場合は、[ ] ま を選択 した後に、 □ ○ [ YES] ○ ○ を押します。

## 装飾を1つ前の状態に戻す

【S!メール本文入力画面】 ⇒ Z ⇒ 「 ちぃぁ」 ⇒ ● ら S!メールでのみ利用できます。

## 装飾内容を確認する

【S!メール本文入力画面】 ⇒ ( ⊂ ⇒ 「 ) 」 ⇒ ● ⇒ 確認したら ( ω M / ) ▽ [5] S!メールでのみ利用できます。

## 装飾をすべて解除する

【S!メール本文入力画面] ⇒ ( ⊂) ⇒ ( ≦₩№ ) ⇒ ●
 ⇒ [YES] ⇒ ● ( ⇔ ●)
 [S!メールでのみ利用できます。

#### デコレメールを自動的に作成する

- 【S!メール本文入力画面】 ⇒本文を入力 ⇒ (長 押し) ⇒ (平)で装飾を切り替え ⇒ ●
- ┣ S!メールでのみ利用できます。
- 入力した本文の内容から感情を理解し、装飾を 自動的に作成します。
- 「●を押すと、おまかせデコレメールに絵文字 や顔文字を挿入するかしないかを切り替える ことができます。

## テンプレートとして保存する

[S!メール本文入力画面] ⇒本文を入力 ⇒ ● ⇒
 [● ⇒ 「テンブレート] ⇒ ● ⇒ 「テンブレート
 (Free State State

## テンプレートをダウンロードする

5 メ

Jb

便利な機能

テンプレートを利用してデコレメールを作成する

回□□□「デコレメールテンプレート」□□□

かのテンプレートを選択□□□

#### テンプレートを編集する

● 「デコレメールテンブレート」 ⇒ ● ⇒目
 的のテンブレートを選択 ⇒ ● ⇒ ● ⇒ 「編集」
 ⇒ ● ⇒ 本文を編集 ⇒ ● (2回) ⇒ [YES] /
 [NO] ⇒ ●

#### テンプレートのタイトルを編集する

## テンプレートを削除する

●「デコレメールテンブレート」 ⇒● ⇒ 削除
 するテンブレートを選択 ⇒ ● ⇒ 「削除」 ⇒ ●
 ● 1 件削除の場合
 ⇒ ○ ↑ 「YES」 ⇒ ●
 ● 選択削除」 ⇒ ● ⇒ 削除するテンブレート
 を選択 ⇒ ● ⇒ 一 削除するテンブレート
 を選択 ⇔ ● ⇒ 回 ⇒ 「YES」 ⇒ ●
 ● 全削除の場合
 ⇒ 「全削除」 ⇒ ● ⇒ 端末暗証番号を入力 ⇒
 ● ⇒ 「YES」 ⇒ ●

## メール受信/確認に関する機能

## 開始画面はここから

| 【メール一覧画面】   | .P.5-10 |
|-------------|---------|
| 【メール詳細画面】   | .P.5-10 |
| 【メールリスト画面】  | .P.5-10 |
| 【PCメール一覧画面】 | .P.5-15 |

## メール受信時に利用できる機能

## S!メールを手動で受信する

●「新着メール受信」
 ●●●受信結果が表示されたら「メール」を選択
 ●●受信したメールを選択

├ 受信を中止する場合は、 ∀ を押すか CEEAR を長 押し(1秒以上)します。

 本機の電源が OFF / 圏外などにより、自動受 信できずにサーバーに保管されたメールを受 信します。

## メール確認時に利用できる機能

#### S!メール/PCメールの続きを受信する

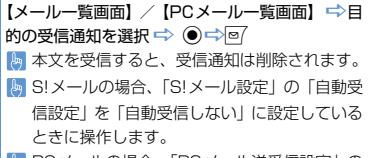

PCメールの場合、「PCメール送受信設定」の 「自動受信時動作設定」/「手動受信時動作設 定」を「一部受信」に設定しているときに操作 します。

#### S!メールの続きを受信しないで削除する

【メールー覧画面】 ⇔削除する受信通知を選択⇔ ● ⇒ ▲ ⇒ 「削除」 ⇒ ● ⇒ 「S!メール通知 削除」 / 「サーバーメール削除」 / 「通知/サー バーメール削除」 ⇒ ● ⇒ 「YES」 ⇒ ●

## メールを音声で読み上げる

🍉 読み上げを終了するには 🖻 を押します。

5

X

ル

| メール情報を確認する                                          | サーバーのS!メールを削除する                                                                                                    | メール管理に関する機能                                                                              |
|-----------------------------------------------------|----------------------------------------------------------------------------------------------------|------------------------------------------------------------------------------------------|
| メールー覧画面】/【PCメール一覧画面】 ⇒目<br>物のメールを選択 ⇒ 回 ⇒「メール情報」 ⇒● | 【メールリスト画面】 ⇒削除するS!メールを選択<br>⇒ ▲ ⇒ 「削除」 ⇒●                                                                                   | メールを保護する                                                                                 |
| ナーバーメール操作で利用できる機能                                   | <ul> <li>● 「针削除の場合</li> <li>● 「1 件削除」 ● ● ● 「YES」 ● ●</li> <li>● 選択削除の場合</li> </ul>                                         | (メール詳細画面) → ○ (休護) 休護解摘<br>→ ●<br>例 メールが保護されている場合は「保護/保護/                                |
| ーバーのメールリストを更新する                                     | <ul> <li>⇒「選択削除」</li> <li>⇒●</li> <li>⇒削除するS!メールを選</li> <li>択</li> <li>⇒●</li> <li>⇒●</li> <li>(YFS)</li> <li>⇒●</li> </ul> | 除」を選択すると、保護が解除されます。                                                                      |
| メールリスト画面】⇔□□⇒「メールリスト更                               |                                                                                                    | メールをほかのフォルダに移動する                                                                         |
|                                                     |                                                                                                    | 【メール一覧画面】 ⇒目的のメールを選択 ⇒ [                                                                 |
| ーバーのメールリストの表示万法を切り替える<br><ールリスト画面】 ⇔ <              | サーバーの空き容量を確認する                                                                                                    | <ul> <li>● 1 件移動の場合</li> <li>● 1 件移動の場合</li> <li>● 1 件移動の場合</li> </ul>                   |
| ● 🗇 「題名表示」/「名前表示」/「アドレ<br>示」 🗢 ●                    | ⊡ ⇒ 「サーバーメール操作」 ⇒ ● ⇒ 「サーバー     メール容量」 ⇒ ●                                                                                  | 択 � ● ♀ 「YES」 ♥ ● 過去500 兆 70 € 20<br>● 選択移動の場合                                           |
| ーバーのS!メールの情報を確認する                                   |                                                                                                    | □ □ □ □ □ □ □ □ □ □ □ □ □ □ □ □ □ □ □                                                    |
| メールリスト画面】 ➡目的のS!メールを選択                              | メール管理/利用に関する機能                                                                                                    | ⇒ [YES] ⇒ ●                                                                              |
| ▶/● ⇒「メール情報」 ⇒ ●                                    | 開始画面はここから                                                                                                    | <ul> <li>         ・ 王禄勤の場合         ・ 「全移動」         ・ ●         ・ ●         ・ ●</li></ul> |
| ナーバーのS!メールを転送する                                     | 【フォルダー覧画面】                                                                                                    |                                                                                          |
| メールリスト画面】 ⇒転送するS!メールを選択                             | <ul> <li>(メール詳細画面)</li> <li>(メール詳細画面)</li> <li>P.5-18</li> <li>(母信フォルガー覧画面)</li> <li>P.5 19</li> </ul>                      | どうして、「「「「「「」」」、「「」」、「「」」、「「」」、「「」」、「「」」、「」、「                                             |
| 56入力⇔回                                              | [受信メール一覧画面]P.5-19                                                                                                    |                                                                                          |
|                                                     | 【受信メール詳細画面】P.5-19                                                                                                    |                                                                                          |
|                                                     | 【ご店ノール計一回山】                                                                                                    |                                                                                          |

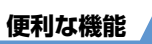

## メールを削除する

 $\begin{bmatrix} 7 \# \nu \vec{y} - \tilde{y} \equiv 0 \end{bmatrix} \Rightarrow \boxed{\Theta} \Rightarrow \boxed{\Theta} \begin{bmatrix} x - \nu \hat{z} \neq 1 \end{bmatrix} \\ \hline \vec{x} \end{bmatrix} \checkmark \boxed{\vec{x}} = \nu \hat{z} \Rightarrow \boxed{\Theta} \Rightarrow \boxed{\vec{x}} + \nu \hat{z} \Rightarrow \boxed{\Theta} \Rightarrow \boxed{\vec{x}} + \nu \hat{z} \Rightarrow \boxed{\Theta} \Rightarrow \boxed{\vec{x}} + \nu \hat{z} = 0 \Rightarrow \boxed{\vec{y}} \Rightarrow \boxed{\vec{y}} = \boxed{\vec{y}}$ 

#### 既読メールをすべて削除する

【受信フォルダー覧画面】 ⇒ <u></u> □ ⇒ 「既読メール 全削除」 ⇒ ● ⇒ [YES] ⇒ ● 【受信メールー覧画面】 ⇒ <u></u> □ ⇒ 「削除」 ⇒ ● ⇒ 「既読削除」 ⇒ ● ⇒ [YES] ⇒ ● [陽 保護メールは削除できません。

## 配信確認をすべて削除する

【受信メールー覧画面】 ⇒ ▲ ⇒ 「削除」 ⇒ ● ⇒
 「配信確認全削除」 ⇒ ● ⇒ 端末暗証番号を入力
 ⇒ ● ⇒ [YES] ⇒ ●
 ⑤ S!メール/SMSでのみ利用できます。
 [5] 保護配信確認は削除できません。

## 迷惑メールとして申告する

【受信メールー覧画面】 /【受信メール詳細画面】 (⇒目的のメールを選択) ⇒∫ □⇒「迷惑メール 申告」 ⇒ ● ⇒ 回 [] S!メールでのみ利用できます。 [] 冒頭文/署名は、「自動貼付設定」の設定にか かわらず、自動で貼り付けられません。

## 添付ファイルを削除する

【メール詳細画面】 ☆削除する添付ファイルを選 択 ☆ /回 ☆ 「添付ファイル削除」 / 「添付ファイ ル全削除」 ☆ ● ☆ 「YES」 ☆ ●

#### 本体とUSIMカード間でSMSをコピーする

●☆「ツール」⇒●☆「USIMカード操作」⇒
 ●☆端末暗証番号を入力⇒●☆「コピー」⇒
 ●☆「本体→USIMカード」/「USIMカード→
 本体」⇒● ⇒「SMS」⇒●⇒「受信BOX」/
 「送信BOX」⇒●⇒フォルダを選択⇒●⇒コ
 ピーするSMSを選択⇒●⇒回 ⇒「YES」⇒●

#### USIMカードのSMSを削除する

#### メールの色を変更する

【メール一覧画面】 ⇒目的のメールを選択 ⇒ × (長押し)

[▶] ★ を長押し(1秒以上)するたびに、赤→青 →指定なしの順にメールの色が切り替わります。

## フォルダを追加する

 【フォルダー覧画面】 ⇒ ● マオルダ追加」 ⇒
 ● ⇒ フォルダ名を入力 ⇒ ● ⇒ [YES] / [NO]
 ● (⇒ 「アドレス振分け」 / 「題名振分け」 / 「返信不可振分け」 / 「送信失敗振分け」 / 「電話 帳登録なし」 ⇒ ● ⇒ 自動振り分け条件を設定
 ⇒ ● (YES] / [NO] ⇒ ● 5

X

ル

【フォルダー覧画面】 ⇒ 目的のフォルダを選択 を編集 ⇨● 🔚 お買い上げ時に作成されているフォルダの名 称は変更できません。

## フォルダを並べ替える

【フォルダー覧画面】 ⇒ 目的のフォルダを選択 択 ➡) B お買い上げ時に作成されているフォルダは並

べ替えることはできません。

## フォルダを削除する

【フォルダー覧画面】 ⇒ 削除するフォルダを選択 ⇒ □ ⇒ 「フォルダ削除」 ⇒ ● ⇒ 端末暗証番号 を入力 🔿 🔍 🔿 「YES」 🔿 🖲

- ▶ 保護メールが保管されているフォルダ、お買い 上げ時に作成されているフォルダは削除でき ません。
- 📙 フォルダ内に保管されているメールも削除さ れます。
- 国動振り分け設定されているフォルダを削除 すると、自動振り分け設定も解除されます。

| メールの保存件数を確認する                                                                                 | 未送信のメールを送信する                                                                                                    |  |
|-----------------------------------------------------------------------------------------------|----------------------------------------------------------------------------------------------------|--|
| 【フォルダー覧画面】/【メールー覧画面】 ♪ ● ●<br>「保存件数確認」                                                        | <ul> <li>              (□◇▽) ⇔ 「保存BOX」 / 「PCメール保存BOX」 ⇒ ● ⇒ 目的のメールを選択 ⇒ ● ⇒ (送<br/>信元 / ) 宛先 / 題名 / 本文を編集 ⇒ ●      </li> </ul>                                                                                                    |  |
|                                                                                               | メールを転送する                                                                                                    |  |
| はすべてのフォルダ内のメール件数が表示され、メール一覧画面ではそのフォルダ内のメール件数が表示されます。                                          | 【受信メール詳細画面】 ⇒ □ ⇒ 「返信/転送」<br>⇒ ● ⇒ 「転送」 ⇒ ● (2回) ⇔ 宛先を入力 ⇒ 回                                                                                                    |  |
| S!メール/SMSの送信アドレス/受信アドレス<br>を確認する                                                              | BCメールでHTML形式のメールを転送する場合、装飾が解除されます。                                                                                                    |  |
| <ul> <li>◎ (長押し) / ◎ (長押し) ⇒目的の項目を選<br/>択 ⇒●</li> </ul>                                       | 送受信元のメールアドレス/電話番号を電話帳に<br>登録する                                                                                                    |  |
| ともまとめーるフォルダ内のS!メール/SMSを<br>すべて削除する                                                            | 【メール詳細画面】 ⇔ □ ⇔ 「アドレスー覧表示」<br>⇔ ● ⇔目的のメールアドレス / 電話番号を選択<br>⇔ □ ☆ 「アドレス 冷酷日 ☆ ○ ☆ 「VEC」 ☆ ○                                                                                                    |  |
| 【ともまとめーるフォルダー覧画面】 ⇔削除する<br>フォルダを選択 ⇔∫ ● ⇔「フォルダ内メール全削<br>除」 ⇔ ● ⇔ 端末暗証番号を入力 ⇔ ● ⇔ 「YES」<br>⇔ ● | <ul> <li>▲体に保存する場合</li> <li>⇒「本体」</li> <li>○</li> <li>○</li></ul> |  |
| メール利用に関する機能                                                                                   | <ul> <li>● USIMカードに保存する場合</li> <li>➡ 「USIMカード」 ➡ ● ➡ 登録方法を選択</li> </ul>                                                                                                    |  |
| 送信済みのメールを再編集する                                                                                |                                                                                                    |  |
| 【送信メール詳細画面】 ⇒ 🖾 😅 (送信元/) 宛                                                                    | ->● (と回)) -> 合項日を編集 -> ●) (-> 「上<br>書き登録」/「追加登録」 -> ●) (-> 「YES」/                                                                                                    |  |

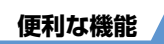

| メール本文の電話番号に電話をかける                                                                                                    | メール本文のメールアドレス/電話番号を電話帳/                                                                                                    | 題名の表示方法を切り替える                                                                                                    |              |
|----------------------------------------------------------------------------------------------------|----------------------------------------------------------------------------------------------------|----------------------------------------------------------------------------------------------------|--------------|
| <ul> <li>メール本文の電話番号に電話をかける</li> <li>[メール詳細画面] ◇電話番号を選択 ◇● ◇「音<br/>声発信] / 「TVコール発信] ◇● ◇「発信] ◇●</li> <li>メール本文のメールアドレスにS!メールを送信する</li> <li>[メール詳細画面] ◇メールアドレスを選択 ◇●</li> <li>S! メールを作成 ◇●</li> <li>メール本文のURLからインターネットに接続する</li> <li>[メール詳細画面] ◇URLを選択 ◇● ◇「Yahoo!<br/>ケータイで接続] / 「PCサイトブラウザで接続]</li> <li>◇● (◇「YES] / 「NO」 ◇●)</li> </ul> | <ul> <li>メール本文のメールアドレス/電話番号を電話帳/<br/>ブログ・メールメンバーに登録する</li> <li>【メール詳細画面】 ⇔目的のメールアドレス/電話番号を選択 ⇔」 ● 「アドレス/番号登録」</li> <li>● ● 「電話帳」/「ブログ・メールメンバー」</li> <li>● ● ● ● ● ● ● ● ● ● ● ● ● ● ● ● ● ● ●</li></ul> | <ul> <li> <b>題名の表示方法を切り替える</b>         【メールー覧画面】          ◆(<i>重</i>)(長押し)         「メールー覧表示設定が2行表示の場合、名前表示→アドレス表示の順に表示内容が切り替わります。         シールー覧表示設定が1行表示、または1行+本文表示の場合、題名表示→名前表示→アドレス表示の順に表示内容が切り替わります。ともまとめーるBOXのメールー覧で表示方法を切り替えることはできません。         </li>         メールの文字サイズを変更する         【メール単紺細画面】          ぐ④(長押し)         フォルダ内のメールを検索する         [メール・覧で表示)         [メールを検索する]         [メール・覧で表示)         [メールを検索する]  </ul> | 5<br>メ<br>ール |
|                                                                                                    |                                                                                                    | 【メールー覧画面】 ☆ ▲ ☆ 「メール検索」 ☆ ● ☆<br>「送信元検索」 / 「宛先検索」 / 「題名検索」 ☆ ●<br>( ☆ 検索条件の指定方法を選択 ☆ ●) ☆ メール<br>アドレスを選択 / メールアドレスを入力 / 題名を<br>入力 ☆ ●                                                                                                    |              |
|                                                                                                    | マーノードを入りして情報を検索する                                                                                                    | [》「ソート」、「フィルタ」と併用することができます。                                                                                                    |              |
|                                                                                                    |                                                                                                    |                                                                                                    |              |

索結果から目的の項目を選択⇒●

**5**-31

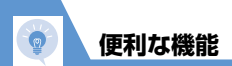

## メールを並べ替える

【メール一覧画面】 ⇔▲ ↓ ソート」 ⇔● ⇔ 条件を選択 ⇔●

[メール検索]、「フィルタ」と併用することが できます。

## 条件に一致するメールのみ表示させる

5 メール 【メールー覧画面】 ⇒ ● ⇒ 「フィルタ」 ⇒ ● ⇒ 条件を選択 ⇒ ● ◎ 「メール検索」、「ソート」と併用することがで きます。

## メールを元の一覧表示に戻す

【メールー覧画面】 ⇒ □ ⇒ 「全表示」 ⇒ ● 「メール検索」、「ソート」、「フィルタ」によっ て絞り込み表示になったメールー覧を、元の表 示に戻します。

フォルダ内の未読メールをすべて既読状態にする

【受信メールー覧画面】 ➡ **」** ➡ 「すべて既読」 ➡ ● ➡ 「YES」 ➡ ●

## 配信確認を表示する

【送信メール詳細画面】 ⇔ • □ ⇔ 「配信確認表示」 ⇔ ●

配信確認を要求したS!メール/SMSの送信メー ル詳細画面でのみ利用できます。 【メール詳細画面】 ⇔\_回 ⇔「プロパティ」 ⇔● ⇔ 画像を選択 ⇔●